## TRADEMARKS DATABASES TESTING

| Database                  | Туре          | Openness | <b>Responsible</b><br>organisation |  |
|---------------------------|---------------|----------|------------------------------------|--|
| e-Search plus             | EU            | Yes      | EUIPO                              |  |
| Global brand<br>database  | International | Yes      | WIPO                               |  |
| SIPO-DS                   | National      | Yes      | SIPO                               |  |
| TMview                    | International | Yes      | EUIPO                              |  |
| China Trademark<br>Search | National      | Yes      | China Trademark<br>Office          |  |

#### **CONCLUSION:**

We tested five databases:

e-Search Plus and TMview databases are both administered by the EUIPO; the difference between them is that TMview also includes trademarks outside the EU. Both databases enable searching by words and images to determine verbal or pictorial similarity. The same as with patents, when we are applying for a trademark, we have to do a state-of-the-art search, in order to check whether there are any trademarks similar to our proposed trademark already in force. Since trademarks are geographically limited, it is also very important to review national databases. For example, if we want to apply for a trademark in China, there is a possibility we will not find this trademark in the TMview or the Global brand database. National databases mostly do not support image searching and are sometimes limited to national language only or, at the very least, have very poor English translations. The lack of analytical and additional functionalities also means that there is very little help these databases and websites can provide to someone looking to analyse trends, procedures, etc.

## 1. e-Search plus (EUIPO)

## **1.1.** Search engine functions:

#### **BASIC SEARCH**

Searches through trademarks, designs, owners, representatives, bulletins and office decisions. Search by name, keywords,... Allows searching by image.

#### ADVANCED SEARCH

Allows combining search fields with the boolean operators AND, OR and/or NOT. Allows searching by keyword, (trademark and/or owner) name, representative, type, status (EUTM or IR), kind of mark, Vienna and Nice classification or date of filling. Allows searching by image.

By:

- TM information: TM representation (image), TM number, TM name, TM type, TM basis, TM description, reference, recordal number, TM status (EUTM), TM status (IR), acquired distinctiveness, kind of mark.
- > TM classification: Vienna class., Nice class., goods and services, publication section.
- > Dates: filing date, registration date, expiry date, publication date.
- Owners and representatives: owner ID number, owner name, representative ID number, representative name.
- Office decisions: opposition number, opponent name, opponent ID, opponent representative ID, opponent's representative's name, appeal number, cancellation number.

## **1.2.** Analytics functions:

A graphic representation of a timeline (dates from EUTM application received, publication registration to expiration date); but NO analytics or statistical reports.

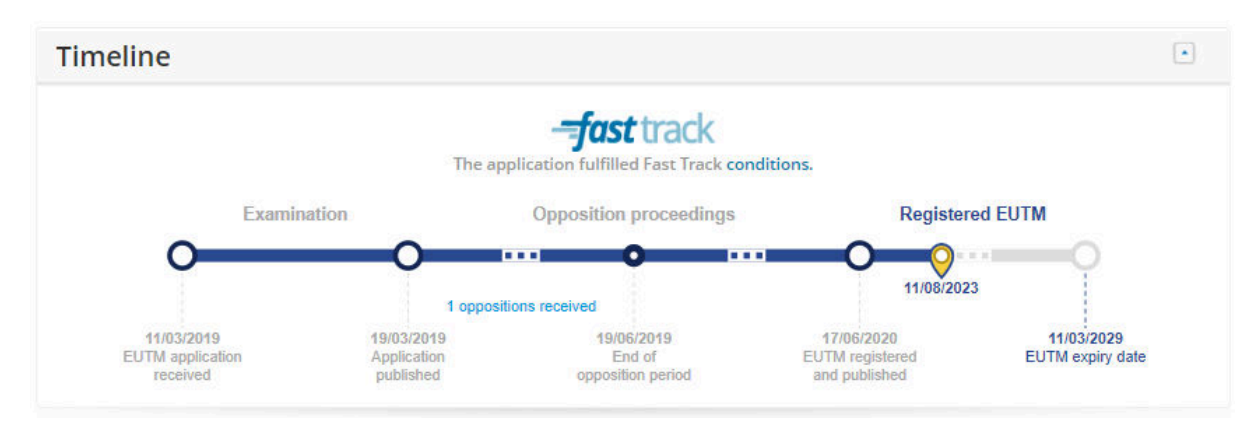

## **1.3.** Additional functions: yes

- ➤ Search by image
- Advanced search

#### Trademark database search page:

| English 🕶 | AA +                                                    | - Si Si Si Si Si Si Si Si Si Si Si Si Si                                                                                  | ign up | Login |
|-----------|---------------------------------------------------------|----------------------------------------------------------------------------------------------------|--------|-------|
| R         | EUIPO<br>EUROPEAN UNION<br>INTELLECTUAL PROPERTY OFFICE | Protect your intellectual property in the European Union                                                                  |        |       |
|           |                                                         |                                                                                                    |        |       |
|           |                                                         | <mark>夕</mark> eSearch plus                                                                                               |        |       |
|           |                                                         | The EUIPO's database access                                                                                               |        |       |
|           |                                                         | Search trade marks, designs, owners, representatives, Bulletins and Office decisions in one single application. Learn how |        |       |
|           |                                                         | Advanced search                                                                                                    |        |       |
|           |                                                         | Search                                                                                                    |        |       |
|           |                                                         | *                                                                                                    |        |       |
|           | 奋                                                       | <b>Drag 1 image to search for trade marks and up to 7 for designs</b><br>JPG, PNG, GIF and TIF are allowed                |        |       |
|           |                                                         | To obtain better results upload high quality images <u>Terms and Conditions</u>                                           |        |       |

Total trademark database record coverage: 2 662 457 (4 AUG 2023)

- 1. Open the database <u>E-search+</u>
- 2. Use the keywords: Solar panel (2)
- 3. Make sure to limit your search to trademarks only

| The EUIPO                                               | 's database<br>cess                          |           |                            |                                      |               |                |     |                |        |
|---------------------------------------------------------|----------------------------------------------|-----------|----------------------------|--------------------------------------|---------------|----------------|-----|----------------|--------|
| Frade marks                                             | Designs                                      | Owners    | Representatives            | Daily put                            | blication     |                |     |                |        |
| Add sea<br>below                                        | rch crite                                    | eria fron | n Search cr<br>Sort result | iteria<br>s by                       | Trade mark n  | umber          | ~   | Ascending      | ~      |
| Trade mar                                               | k informa                                    | tion      |                            | Trade<br>numb                        | mark<br>er    | contains 🗸     |     |                | ×      |
| Trade mark<br>Trade mark                                | number                                       |           | and                        | <ul> <li>Trade</li> </ul>            | mark name     | contains 🗸     |     |                | ×      |
| Trade mark<br>Trade mark<br>Trade mark                  | basis<br>descriptio                          | n         | and                        | <ul> <li>Trade<br/>descri</li> </ul> | mark<br>ption | contains 🗸     |     |                | ×      |
| Recordal nu<br>Trade mark                               | umber<br>status (EU                          | TM)       | and                        | <ul> <li>Filing</li> </ul>           | date          | from           |     | to             | ×      |
| Acquired di<br>Kind of mar                              | stinctivene                                  | ess       | and                        | <ul> <li>Appea</li> </ul>            | ll number     | contains 🗸     |     |                | ×      |
| Trade mar                                               | k classific                                  | ation     |                            |                                      |               | Clear criteria | Res | set to default | Search |
| Vienna Clas<br>Nice Classif<br>Goods and<br>Publication | sification<br>ication<br>services<br>section |           |                            |                                      |               |                |     |                |        |
| Dates                                                   |                                              |           |                            |                                      |               |                |     |                |        |

#### Salo Solar Panels

| trigian + AA +                                         |                                                                                                    |                                                                                                    |                                                                                                    | Sign up Logir                                                      |
|--------------------------------------------------------|----------------------------------------------------------------------------------------------------|----------------------------------------------------------------------------------------------------|----------------------------------------------------------------------------------------------------|--------------------------------------------------------------------|
|                                                        | Protect your in                                                                                                    | tellectual property in the Eu                                                                                                    | ropean Union                                                                                                    |                                                                    |
| Home                                                   | Trade marks *                                                                                                    | Designs * Law                                                                                                    | and Guidelines 🔻                                                                                                    | Learning About the EUIPO                                           |
| <u>p eSearch plus</u><br>The UUPO's database<br>eccers | solar panel                                                                                                    | ٥                                                                                                    | Search                                                                                                    | Advanced search                                                    |
| Trade marks (2) Designs (0)                            | Owners (0) Repre                                                                                                    | sentatives (0)                                                                                                    |                                                                                                    |                                                                    |
|                                                        |                                                                                                    | 2 search                                                                                                    | result(s) in 1 page(s                                                                                                    | s) in 0.649 seconds 👘 🚹 👘                                          |
| Actions                                                |                                                                                                    |                                                                                                    |                                                                                                    | ≡ ≡ Ⅲ 100 ▾                                                        |
| □ 018033897 - SA                                       | LO SOLAR I                                                                                                    |                                                                                                    |                                                                                                    | ۲                                                                  |
|                                                        |                                                                                                    |                                                                                                    |                                                                                                    |                                                                    |
|                                                        | Trade mark infor                                                                                                    | mation                                                                                                    | Owner informatio                                                                                                    | n                                                                  |
|                                                        | Trade mark infor<br>Trade mark number                                                                                                  | mation<br>018033897                                                                                                    | Owner informatic<br>Owner ID number                                                                                                    | 00<br>1015060                                                      |
| SALD ª                                                 | Trade mark infor<br>Trade mark number<br>Type                                                                                          | 018033897<br>Figurative                                                                                                    | Owner information<br>Owner ID number<br>Owner name                                                                                         | n<br>1015060<br>Salo Tech Oy                                       |
| The application                                        | Trade mark infor<br>Trade mark number<br>Type<br>Filing date                                                                           | mation<br>018033897<br>Figurative<br>11/03/2019                                                                                   | Owner informatio                                                                                                    | n<br>1015060<br>Salo Tech Oy                                       |
| The application<br>fulfilled Fast Track<br>conditions. | Trade mark infor<br>Trade mark number<br>Type<br>Filing date<br>Registration date                                                      | mation<br>018033897<br>Figurative<br>11/03/2019<br>26/05/2020                                                                     | Owner informatic<br>Owner ID number<br>Owner name<br>Representative in                                                                     | on<br>1015060<br>Salo Tech Oy<br>formation                         |
| The application<br>fulfilled Fast Track<br>conditions. | Trade mark infor<br>Trade mark number<br>Type<br>Filing date<br>Registration date<br>Nice Classification                               | mation<br>018033897<br>Figurative<br>11/03/2019<br>26/05/2020<br>9, 37, 39, 40, 42                                                | Owner informatic<br>Owner ID number<br>Owner name<br>Representative in<br>Representative ID num.                                           | on<br>1015060<br>Salo Tech Oy<br>formation<br>.76529               |
| The application fulfilled Fast Track conditions.       | Trade mark infor<br>Trade mark number<br>Type<br>Filing date<br>Registration date<br>Nice Classification<br>Trade mark status          | mation<br>018033897<br>Figurative<br>11/03/2019<br>26/05/2020<br>9, 37, 39, 40, 42<br>Registered                                  | Owner informatic<br>Owner ID number<br>Owner name<br>Representative in<br>Representative ID num.<br>Representative name                    | on<br>1015060<br>Salo Tech Oy<br>formation<br>- 76529<br>IPRIQ LTD |
| The application fulfilled Fast Track conditions.       | Trade mark infor<br>Trade mark number<br>Type<br>Filing date<br>Registration date<br>Nice Classification<br>Trade mark status<br>Basis | mation<br>018033897<br>Figurative<br>11/03/2019<br>26/05/2020<br>9, 37, 39, 40, 42<br>Registered<br>EUTM on which<br>I A is based | Owner informatic<br>Owner ID number<br>Owner name<br>Representative in<br>Representative ID num<br>Representative name<br>Last publication | on<br>1015060<br>Salo Tech Oy<br>formation<br>76529<br>IPRIQ LTD   |

- 1. Trade mark number
- 2. Trademark information:
  - 2.1. Туре
  - 2.2. Figurative
  - 2.3. The application fulfilled Fast Track conditions.
  - 2.4. Name
  - 2.5. Filing date
  - 2.6. Basis
  - 2.7. Date of receipt
  - 2.8. Date of receipt of International Registration
  - 2.9. IR number
  - 2.10. Type
  - 2.11. Nature
  - 2.12. Nice classes
  - 2.13. Vienna Classification
  - 2.14. Filing date
  - 2.15. Registration date
  - 2.16. Expiry date
  - 2.17. Designation date
  - 2.18. Filing language
  - 2.19. Second language
  - 2.20. Application reference
  - 2.21. Trademark status
  - 2.22. Acquired distinctiveness
- 3. Graphic representation
- 4. Goods and services
- 5. Description
- 6. Owners
- 7. Representatives
- 8. Correspondence
- 9. IR transformation
- 10. Seniority
- 11. Exhibition priority
- 12. Priority
- 13. Publications
- 14. Cancellation
- 15. Recordals
- 16. Oppositions
- 17. Appeals
- 18. Decisions
- 19. Renewals
- 20. Trademark relations
- 21. International Applications

## 2. Global brand database (WIPO)

## 2.1. Search engine functions:

#### QUICK SEARCH

Allows fuzzy search, truncation and boolean logic

By: brand name, brand owner, brand number

#### FIND BY BRAND NAME

Allows the use of simple words as well as complex phrases to find similarities.

By: brand name [exact, fuzzy, phonetic, embedded, stemming], owner name, designation (country), Nice classification, goods and services

#### FIND BY BRAND LOGO

Allows uploading of images to search for similarities.

By: image [conceptual similarity, shape similarity, colour similarity, composite similarity], Vienna classification, US design classification, owner name, designation (country), Nice classification, goods and services

#### FIND BY GOODS AND SERVICES

By: goods and services [toggle: match exact expression], IP office [toggle: only records younger than (select time period)], status (registered, ended, pending, expired, unknown)

#### EXPLORE

Provides statistical information either for the entire database or for a specific search.

Users can simply click through provided filters and categories to find the desired information.

## **2.2.** Analytics functions:

Offers a range of analytics tools to help users analyse trademark data and trends, including: statistical reports, analyse citation data for trademarks, and map view that enables users to view the geographic distribution of trademark registrations across different countries and regions.

## 2.3. Additional functions:

- Advanced Search: GBD offers a powerful search engine that enables users to search for trademarks from over 120 countries worldwide based on various criteria, such as trademark name, owner name, registration date, and more.
- Legal Status: The database provides information on the legal status of trademarks, including information on their registration, renewal, and cancellation.
- Image Viewer: GBD allows users to view trademark images, including logos and other visual representations, through its image viewer.
- Alerts: GBD offers an alert feature that enables users to receive notifications when new trademarks that meet their search criteria are added to the database.

#### Database search page:

| WIPO                                                                                                    |                                                                                                    |                         |                                                                                                    | Help * English * IP Portal login |
|----------------------------------------------------------------------------------------------------|----------------------------------------------------------------------------------------------------|-------------------------|----------------------------------------------------------------------------------------------------|----------------------------------|
| ome + Global Brand Database + Search                                                                                                    |                                                                                                    |                         |                                                                                                    |                                  |
| Global Brand Database                                                                                                    |                                                                                                    |                         |                                                                                                    |                                  |
| DUCK STARCH BY BRAND NAME BY BRAND LOGO. BY GOODS AND STRUCTS. ADVANCED STARCH II                                                                                                    | NORF REPORTS DATA COVERAGE                                                                                                    |                         |                                                                                                    |                                  |
|                                                                                                    |                                                                                                    |                         |                                                                                                    |                                  |
| Irand name : orthographically resembles 'solar panel'                                                                                                    |                                                                                                    |                         |                                                                                                    | Edit your search Thivier         |
| splaying 1-30 of 56 results (Most relevant first)                                                                                                    |                                                                                                    |                         |                                                                                                    |                                  |
| Change layout Sort results Results per page Download results                                                                                                    |                                                                                                    |                         |                                                                                                    | Results view Statistics vie      |
| Select all                                                                                                    |                                                                                                    |                         |                                                                                                    |                                  |
| EP SOLAR PANEL CLEANER                                                                                                    | EARTER DISP. INTEGRATED SOLAR PANEL                                                                                                    | ISP                     | SOLAR PANEL                                                                                                    |                                  |
| PP Report Indenati Application     Stance Indenati Application     Stance Indenation     Application     Neuroper 214.427665     Neuroper 214.427665                                                                      | Owner R. UMAR HASAN SAPUTRA (Indonesia)<br>IPR National Trademark Registration<br>Designation country Momenia<br>Summ () Registered (November 20, 2017)<br>Number (IDM0000) 1999<br>Note: Class 9 |                         | Owner OPSALES, INC. (USA)<br>IPR National Trademark Application<br>Designation courcery USA<br>Status @ Ended (May 17, 2013)<br>Number 76296451<br>Nacc class 9              |                                  |
| SOLAR PANEL                                                                                                    | PANEL T SOLAR                                                                                                    | panel_t                 | TLOATING SOLAR PANEL                                                                                                    |                                  |
| 178 Autonal Todemark Application<br>Desputions county USA<br>Number 973508<br>Not class 9<br>Not class 9                                                                                                    | Owner ROGA MARIA DRA/ LUCAS (Spain)<br>199: National Todomark Application<br>Designation country: Spain<br>Status @ Prending May 12, 2022)<br>Natimber: Ma17046<br>Note: class: 37                |                         | IPR National Trademark Application<br>Designation country USA<br>Starus @ Ended (March 27, 2007)<br>Number: 78864313                                                         |                                  |
| SOLAR FOLDING PANEL                                                                                                    | INNER SOLAR PANEL PROJECTS                                                                                                    | SOLAR PANEL<br>PROJECTS | POCKETSUN SOLAR PANEL                                                                                                    |                                  |
| Control Mark Laboratoria Application<br>1994 National Excellentian Application<br>Derryprint Excella 1<br>Status (@ Local 2<br>Nation Laboratoria 1<br>Nation 1 S2683)<br>Non Class 3                                     | Conner TECINIAB (Mesico)<br>IFFI National Todemark Application<br>Designation country Mexico<br>Status © Providento (Junica) 20, 2028<br>Natione O1995/22879328<br>Notice class 37                |                         | Owner Avalon Group, LLC (USA)<br>1919 National Trademark Registration<br>Designation country USA<br>Status @ Registered (February 7, 2023)<br>Number 6975845<br>Nice class 9 |                                  |
| Solar Magic Panel                                                                                                    | MANNING SOLAR PANEL                                                                                                    | MANINING                | Hoating Solar Panel                                                                                                    |                                  |
| Owner M. Pierre jean Guichene, Agissant pour le compte de la société "Solar Magic Panel" en cours de fo<br>IPR National Trademark Registration<br>Designation courty: France<br>Storum (D) Registrated (janaary 20, 2017) | mation (Franc. Owner JOGINDER SINGH TRADING AS MANNgOG SOLAR PANEL (India)<br>IPR National Trademark Registration<br>Delignation country India<br>Statism ()) Registered Kaugust 11, 2021)        |                         | Owner Bayard, Andre Joseph (Canada)<br>IPR. National Trademark Application<br>Designation country. Canada<br>Status: R Ended                                                 |                                  |

Total trademark database record coverage: 62 196 669 (SEPT 2023)

- 1. Open the database: Global brand database
- 2. *In the* quick search *select the* combined *tab and use keywords*: Solar panel (22 955)
- Limit your search by going back to "edit your search" and using single quotation marks with the keywords: 'solar panel' (57)

- Further filter by opening the Filters sidebar on the left side of the page and selecting Designation country and then:
  (US) USA (20)
- 5. Select the relevant patent to see its information

#### 87401630 Drinking Water Solar Panel

| E WIPO                                                                                                    |                                                                                                    | inty = Ingels = (IP Annal toge)                                                                                                    |  |  |  |
|----------------------------------------------------------------------------------------------------|----------------------------------------------------------------------------------------------------|----------------------------------------------------------------------------------------------------|--|--|--|
| Norm + Godal Band Buildan + Santh by Band Norm                                                                                                    |                                                                                                    |                                                                                                    |  |  |  |
| Global Brand Database                                                                                                    |                                                                                                    |                                                                                                    |  |  |  |
| DRINKING WATER SOLAR PANEL                                                                                                    |                                                                                                    | Reserve model Deserved PMC Deserve research 20/28                                                                                           |  |  |  |
| S ENDED TRADEMARK - USPTO (USA)                                                                                                    |                                                                                                    |                                                                                                    |  |  |  |
| 20 Extension     20 Extension     20 Extension     20 Extension     20 Extension     20 Extension     20 Extension     20 Extension     20 Extension     20 Extension     20 Extension     20 Extension     20 Extension                                                                                                    | 2010 Hydrodiana data<br>Avef 5. 2027<br>Nih Themesiana data<br>August 15, 2018                                                                                                    | S27 Topological atticut of the topological and and the moves its approximation is and add the accurate<br>Bellenities Confect Social Model, |  |  |  |
| NAMES AND ADDRESSES                                                                                                    |                                                                                                    |                                                                                                    |  |  |  |
| 740 INME AND ADDRESS OF THE REPRESENTATIVE<br>summers from<br>the second second sec | 750 ADDRESS 1<br>Bayters K. Bergy<br>Alterna<br>Bayter Bayter<br>Martin<br>Bayter Bayter<br>Martin<br>Bayter Bayter<br>Martin<br>Bayter Bayter<br>Martin<br>Bayter<br>Bayter<br>Bayte | FOR CORRESPONDENCE                                                                                                    |  |  |  |
| CLASSIFICATION                                                                                                    |                                                                                                    |                                                                                                    |  |  |  |
| S11 THE INTERNATIONAL CLASSIFICATION OF GOODS AND SERVICES FOR THE PURPOSES OF THE REGISTRATIO     superana adultation to the first first adjustes policies (bits), wanty, adhesite to at it Adultate and adjustes (adjustes) adjustes)     and the service of the second service (bits) adjustes (bits) adjustes)     and the service of the second service (bits) adjustes)     and the service of the second service (bits) adjustes)                                                                                                    | S11 THE INTERNATIONAL CLASSIFICATION OF GOODS AND SERVICES FOR THE PURPOSES of THE REGISTRATION OF MARKS (NECE CLASSIFICATION), AND/OR LIST OF GOODS AND/OR SERVICES CLASSIFICATION OF THERETO                                                                                                    |                                                                                                    |  |  |  |
| IP OFFICE - USPTO (USA)                                                                                                    |                                                                                                    |                                                                                                    |  |  |  |
| uspto                                                                                                    | Official context<br>Departmenters month     Submit context     Submit context     Submit context     Departmenters     UDA                                                                                                    |                                                                                                    |  |  |  |
| Declarese: Skila Band Sautase their not answer the concenses on the completeness of the information Cash bear or see the incort or three starting.                                                                                                    |                                                                                                    |                                                                                                    |  |  |  |
| FURTHER INFORMATION                                                                                                    |                                                                                                    |                                                                                                    |  |  |  |
| 279 Application Surguege<br>en                                                                                                    |                                                                                                    |                                                                                                    |  |  |  |

- 1. Title
- 2. Current Status and Office
- 3. Bibliographic data
  - 3.1. Serial number
  - 3.2. Kind of mark
  - 3.3. Type of mark
  - 3.4. Nice class (NCL)
  - 3.5. Application date
  - 3.6. Termination date
  - 3.7. Reproduction of the mark where the mark is represented in standard characters
- 4. Names and addresses
  - 4.1. Applicant or Holders
    - 4.1.1. Name
    - 4.1.2. Kind
    - 4.1.3. Address
    - 4.1.4. Country
  - 4.2. Representative
    - 4.2.1. Name
    - 4.2.2. Kind
  - 4.3. Correspondence
    - 4.3.1. Name

#### 4.3.2. Address

- 5. Classification (Good and Services Nice Class.)
- 6. IP office data
- 7. Further information

# SIPO-DS - Information database of SIPO (Urad Republike Slovenije za intelektualno lastnino) (Slovenian Intellectual Property Office)

## **3.1.** Search engine functions:

#### **BASIC (FIELD) SEARCH**

By: text of the mark, Vienna class., Nice class., applicant/owner, number, publication date

#### ADVANCED SEARCH

Allows searching by combining criterions with the use of boolean operators AND, OR, NOT.

By: number, registration number, registration date, expiration date, publication date, application number, application date, legal status, test of the mark, Nice class., Vienna class., owner, owner country, applicant, applicant country, representative

## 3.2. Analytics functions: no

## 3.3. Additional functions: no

#### Advanced search page:

| 100      | Slovenian Intellectual Property Office |                                                       |            |                          | SIPO Database Server Guide |
|----------|----------------------------------------|-------------------------------------------------------|------------|--------------------------|----------------------------|
|          |                                        |                                                       |            |                          |                            |
|          |                                        |                                                       |            |                          |                            |
|          |                                        | Images in the hit list<br>Last update: 11 August 2023 |            | ? Clear Select           |                            |
| <u> </u> |                                        | Field                                                 | Codes      |                          |                            |
| æ        | Code                                   | Field Name                                            | Code       | Field Name               |                            |
|          | NUM                                    | Number                                                | TXT        | Text of the Mark         |                            |
|          | RN                                     | Registration Number                                   | NCL        | Nice Classification      |                            |
|          | RD                                     | Registration Date                                     | CFE        | Vienna Classification    |                            |
|          | RE                                     | Expiration Date                                       | HLD        | Owner                    |                            |
|          | PD                                     | Publication Date                                      | HLDCC      | Owner Country            |                            |
|          | AN                                     | Application Number                                    | APP        | Applicant                |                            |
|          | AD                                     | Application Date                                      | APPCC      | Applicant Country        |                            |
|          | LS                                     | Legal Status                                          | REP        | Representative           |                            |
|          |                                        | Access to other information database                  | s: Patents | SPC   Industrial Designs |                            |

#### Search Example:

1. Open the database

<u>Sipo.si</u>

- 2. Open the marks section of the database and select the type of search (simple or advanced)
- 3. Use the keyword(s): COCKTA (24) [4 SEPT 2023]

| Sloveni | an Inte           | ellectual Propert | r Office                                                                                            | SIPO Database Server Gu |
|---------|-------------------|-------------------|----------------------------------------------------------------------------------------------------|-------------------------|
| 1       | Hits              | 1 through 20 out  | of 24 selected records                                                                              |                         |
|         | Query: TXT=Cockta |                   | TXT=Cookta                                                                                          |                         |
|         | 1.                | 5380021           | cockta cockta (Scanned Image)<br>Atlante Droga Kolinska, Zivliska industrija, d.o.o., SI (Slovenia) |                         |
|         | 2.                | 5380068           | COCKTA (Scanned image)<br>Atlantic Droga Kolinska, Zivilska industrija, d.o.o., SI (Slovenia)       |                         |
|         | 3.                | 9370214           | Cockta (Scanned image)<br>Atlantic Droga Kolinska, Zivilska industrija, d.o.o., SI (Slovenia)       |                         |
|         | 4.                | 200171084         | cockta (Scanned image)<br>Atlantic Droga Kolinska, Zivilska industrija, d.o.o., SI (Slovenia)       |                         |
|         | 5.                | 200271762         | cockta (Scanned image)<br>Atlantic Droga Kolinska, Zivilska industrija, d.o.o., SI (Slovenia)       |                         |
|         | 6.                | 200571065         | Cockta Light (Scanned image)<br>Droga Kolinska, Zivilska industrija, d.d., SI (Slovenia)            |                         |
|         | 7.                | 200571365         | Cockta (Scanned image)<br>DROGA KOLINSKA, Zivilska industrija, d.d., SI (Slovenia)                  |                         |
|         | 8.                | 200971241         | Cockta (Scanned image)<br>Droga Kolinska, Zivilska industrija, d.d., SI (Slovenia)                  |                         |
|         | 9.                | 200971242         | Cockta (Scanned image)<br>Droga Kolinska, Zivilška industrija, d.d., SI (Slovenia)                  |                         |
|         | 10.               | 200971243         | COCKTA<br>Atlantic Droga Kolinska, Zivilska industrija, d.o.o., SI (Slovenia)                       |                         |
|         | 11.               | 201170451         | UVIJEK ZIVA COCKTA (Scanned image)<br>Droga Kolinska, Živliška industrija, d.d., SI (Slovenia)      |                         |
|         | 12                | 201170452         | VEDNO ZIVA COCKTA (Scanned image)<br>DROGA KOLINSKA. Zivilska industrija, d.d., SI (Slovenia)       |                         |
|         | 13.               | 201270151         | Cockta (Scanned image)<br>DROGA KOLINSKA Živliska industrija, d. d. SI (Slovenia)                   |                         |
|         | 14.               | 201270645         | COCKTA OSVEZI ZIVLJENJE<br>Droga Kolinska, Zivliška industrija, d.d., SI (Slovenija)                |                         |
|         | 15.               | 201271236         | ROSSA Cockta (Scanned image)<br>DROGA KOLINSKA Zivilska industrija d. d. Sl. (Slovenia)             |                         |
|         | 16.               | 201370161         | COCKTA CHINOTTO                                                                                     |                         |

#### 201870282 COCKTA

| 100 | Slovenian Intellectual Pro | operty.Office              |                                                                                                    |   | SIPO Database Server Guide |
|-----|----------------------------|----------------------------|----------------------------------------------------------------------------------------------------|---|----------------------------|
|     | V Hit 20 out of 24         | selected records           |                                                                                                    |   |                            |
| ?   |                            | Registered mark            |                                                                                                    | 1 |                            |
|     | (111)                      | Registration Number:       | 201870282                                                                                                    |   |                            |
| -   | (151)                      | Registration Date:         | 18.09.2018                                                                                                   |   |                            |
| -   | (180)                      | Expiration Date:           | 06.03.2028                                                                                                   |   |                            |
|     | (210)                      | Application Number:        | 201870282                                                                                                    |   | Poplall                    |
|     | (220)                      | Application Date:          | 06.03.2018                                                                                                   |   |                            |
| 6   | (300)                      | Priority:                  |                                                                                                    |   |                            |
|     | (441)                      | Application Published:     | 30.04.2018                                                                                                   |   |                            |
|     | (450)                      | Registration Published:    | 30.10.2018                                                                                                   |   |                            |
|     | (511)                      | Nice Classification:       | 32, 33, 35                                                                                                   | - |                            |
|     | (531)                      | Vienna Classification:     | 27.05.01; 29.01.02; 29.01.04                                                                                 |   |                            |
|     | (731)                      | Applicant                  | see (732)                                                                                                    |   |                            |
|     | (732)                      | Owner:                     | DROGA KOLINSKA, Zivilska industrija, d.d.,<br>Kolinska ulica 1, 1544 Ljubljana, SI (Slovenia)                |   |                            |
|     | (740)                      | Representative:            | ITEM d.o.o. Zastopniska pisarna za patente in blagovne znamke,<br>Resljeva 16, 1000 Ljubljana, SI (Slovenia) |   |                            |
|     | Additio                    | nal information:           |                                                                                                    |   |                            |
|     |                            | E-filing: EFSI20180000     | 0016880                                                                                                    |   |                            |
|     |                            | International Registration | n Number: WO 144446 Madrid Monitor                                                                           |   |                            |
|     |                            |                            |                                                                                                    |   |                            |

- 1. Registration Number
- 2. Registration Date
- 3. Expiration Date
- 4. Application Number
- 5. Application Date
- 6. Priority
- 7. Application Published
- 8. Registration Published
- 9. Nice Classification
- 10. Vienna Classification
- 11. Applicant
- 12. Owner

- 13. Representative
- 14. Additional Information
  - 14.1. E-filing (number)
  - 14.2. International Registration Number
- 15. Image

## 4. TM VIEW (EUIPO)

## 4.1. Search engine functions:

#### BASIC SEARCH

By: keywords or phrases, image

Limit results by: any of these words, all of these words, this exact phrase

#### STRUCTURED SEARCH

Allows combinations of search fields through the use of boolean operators AND, OR and AND NOT.

By: state, organisation, category, pub. date range, circular number, Vienna classification, objection, details,...

#### ADVANCED SEARCH

By: Keywords Or Phrases, Image, Application Number, Registration Number, Territories (Europe (Eu, Non-Eu), Africa, Asia, Oceania, America), Offices, Goods and Services, Vienna Code (Wipo, Uspto), Trademark Status, Trademark Type, Applicant Name, Application Date, Registration Date, Other (Currently opposable, Seniority claimed)

## 4.2. Analytics functions: no

## 4.3. Additional functions: no

#### Trademark database results page:

| <b>TM</b> view                                                                                                    |                                          |                     |                  |                    | - AA +                         | Słovenšcina (sl)                               | ✓ Prijava             | Registracija          |
|----------------------------------------------------------------------------------------------------|------------------------------------------|---------------------|------------------|--------------------|--------------------------------|------------------------------------------------|-----------------------|-----------------------|
| 🖄   Ime znamke: 🛛 Vsebuje                                                                                                    | ✓ solar panel                            |                     |                  | ×                  | IŠČI 🔀 Shrani to iskanje   🖾 O | ibvesti po e-poi                               | iti 👹 WIPO            | Global Brand DB 🖾     |
|                                                                                                    |                                          |                     | ≪< 1-30 od 168 > |                    | Pogled statističnih podatkov   | Pogled sezna<br>Razširjeni po<br>Pogled galeri | ima<br>gled<br>je Ure | di stolpce            |
| 🕼 Edit 🔺                                                                                                    | Grafični prikaz                          | Ime znamke +        |                  | Datum<br>prijave + | Blago in storitve =            | Status<br>znamke +                             | Urad za<br>znam       | Številka<br>prijave = |
| POČISTI FILTRE UPORABI                                                                                                    | V D SOLAR PANEL                          | SOLAR PANEL         |                  | 09/08/2001         | 9                              | Ended                                          | Združene              | 76296451              |
| Uradi  Argentina-INPI  Avstralija-IPA  C22  Boleania-BPO  (1)                                                                    |                                          | solar panel         |                  | 23/12/2013         | : <b>11</b>                    | Ended                                          | Turčija-TU            | 2013-104767           |
| Prikaži vse 31 rezultate<br>Blago in storitve                                                                                    | ~ 🗆 📃 🧾                                  | SOLAR PANEL         |                  | 19/11/2021         | 9                              | Ended                                          | Združene              | 97135058              |
| I Kemični proizvodi ze in (1)     Z Barve, frmeži, laki, Sred (1)     S Kozmetični izdelki brez (3)     Prikaži vse 43 rezultate | ∽ □ Solar Panel Art                      | SOLAR PANEL ART     |                  | 22/08/2010         | 9                              | Ended                                          | Združene              | 85113087              |
| Kode Dunajske klasifikacije                                                                                                    | Solar Panel Boost                        | SOLAR PANEL BOOST   |                  | 30/10/2016         | 40                             | Registered                                     | Združene              | 87220387              |
| 01.03 SONCE (14)<br>01.05 ZEMUJA GLOBUSL (3)<br><u>Prikaži vse 39 rezultate</u>                                                  | ~ 🗆   .                                  | solar panel chile   |                  | 01/08/2020         | 9                              | Ended                                          | Čile-INAPI/2          | 1365957               |
| Status znamke<br>Zaključeno (53)<br>Pretek registracije (10)                                                                     | ~ 🗆 🕴                                    | Solar Panel Skirts  |                  | 22/05/2017         | 19                             | Ended                                          | Avstralija-I          | 1846305               |
| Prijava (31)<br>Registracija (74)                                                                                                | ~ [] • • • • • • • • • • • • • • • • • • | SOLAR PANEL FUNDING |                  | 19/01/2022         | 35, 36                         | Registered                                     | Združeno              | UK00003744904         |

#### Total trademark database record coverage: 113 388 717 (4 AUG 2023)

# Search 113.388.717 trade marks

across the European Union and beyond

- 1. Open the database: tmview
- 2. Use keywords: Solar panel (175)
- 3. Limit your search by selecting filters and clicking "Apply"-Country: Spain-OEPM (5)

| Edit                                                                                                    | <i>{</i> ु} Edit ◀               |
|----------------------------------------------------------------------------------------------------|----------------------------------|
| Offices<br>✓ Spain-OEPM (5)                                                                                              | CLEAR FILTERS APPLY              |
| Goods and Services<br>9 Scientific, research, navi (1)<br>11 Apparatus and instalia (1)<br>37 Construction services; (3) | Offices<br>✓ Spain-OEPM (5)      |
| Vienna codes                                                                                                    | Goods and Services               |
| 01.15 NATURAL PHENO (1)                                                                                                  | 9 Scientific, research, navi (1) |
| Show all 8 results                                                                                                    | 11 Apparatus and installa (1)    |
| Trade mark status                                                                                                    | 37 Construction services; (3)    |
| Trade mark type                                                                                                    | Vienna codes                     |
| Combined (2)                                                                                                    | 01.01 STARS, COMETS (1)          |
| Applicant name                                                                                                    | 01.15 NATURAL PHENO (1)          |
| Select a filter                                                                                                    | 03.01 QUADRUPEDS (SE (1)         |
| Application date                                                                                                    | Show all 8 results               |
| 1 day to 1 week                                                                                                    | Trade mark status                |
| Show all 7 results                                                                                                    | Filed (1)                        |
| Registration date                                                                                                    | Registered (4)                   |
| I loday I day to 1 week I week to 1 month                                                                                | Trade mark type                  |
| Show all 7 results                                                                                                    | Combined (2)                     |
| Currently opposable                                                                                                    | Figurative (3)                   |
| Seniority claimed                                                                                                    | Applicant name                   |
| CLEAR FILTERS APPLY                                                                                                    | Select a filter                  |

Panel\_t Solar

| PANEL_T SOLAR                                                                                                    | Trade mark status<br>Registered<br>Status date<br>27/12/2022<br>Application number<br>M4170046                                                                                                  | Dates<br>220 Application date<br>12/05/2022<br>151 Registration date<br>27/12/2022       |
|----------------------------------------------------------------------------------------------------|----------------------------------------------------------------------------------------------------|------------------------------------------------------------------------------------------|
| SOLAR                                                                                                    | Registration number<br>M4170046<br>Kind of IPR<br>Trade mark<br>S50 Trade mark type<br>Figurative<br>Kind of mark<br>Individual<br>Application language code<br>es<br>Nice classification<br>37 | Office                                                                                   |
| Goods and Services                                                                                                    |                                                                                                    | ES                                                                                       |
| Language: Español (Originai) V<br>37 SERVICIOS DE CONSTRUCCION, INSTALI<br>REPARACION, RENOVACION Y SUSTITUCION DE IN<br>INSTALACIONES DE ENERGIAS RENOVABLES | ACION, MONTAJE, COLOCACION. MANTENIMIENTO, CONSERVACION,<br>ISTALACIONES ELECTRICAS, INSTALACIONES FOTOVOLTAICAS E                                                                              | Owner<br>Applicant name<br>ROSA MARÍA DÍAZ LUCAS<br>Applicant identifier<br>M4170046-001 |
| Vienna code                                                                                                    |                                                                                                    | 842 Applicant legal entity<br>Physical person                                            |
| 05.03.15 Two to four leaves                                                                                                    |                                                                                                    | Address<br>Altenida Sanita Madía Neudo Ecc                                               |
| 27.05.10 Series of letters in different dime                                                                                                    | ensions                                                                                                    | City                                                                                     |
| 29.01.01 Red                                                                                                    |                                                                                                    | BADAJOZ                                                                                  |
| Show more                                                                                                    |                                                                                                    | Badajoz                                                                                  |
| STOWNIOLE                                                                                                    |                                                                                                    | Postcode<br>06005                                                                        |
|                                                                                                    |                                                                                                    | Address country<br>ES                                                                    |
|                                                                                                    |                                                                                                    |                                                                                          |
|                                                                                                    |                                                                                                    | Representative                                                                           |
|                                                                                                    |                                                                                                    | Name<br>ENRIQUE PIÑERO CABELLO                                                           |
|                                                                                                    |                                                                                                    | Representative identifier                                                                |
|                                                                                                    |                                                                                                    | M4170046-01                                                                              |
|                                                                                                    |                                                                                                    | Physical person                                                                          |
|                                                                                                    |                                                                                                    |                                                                                          |
|                                                                                                    |                                                                                                    | City                                                                                     |
|                                                                                                    |                                                                                                    | SEVILLA                                                                                  |
|                                                                                                    |                                                                                                    | State<br>Sevilla                                                                         |
|                                                                                                    |                                                                                                    | Postcode<br>41000                                                                        |
|                                                                                                    |                                                                                                    | Address country                                                                          |
|                                                                                                    |                                                                                                    | ES                                                                                       |
|                                                                                                    |                                                                                                    |                                                                                          |
|                                                                                                    |                                                                                                    | Correspondence address                                                                   |
|                                                                                                    |                                                                                                    | No information available                                                                 |
|                                                                                                    |                                                                                                    |                                                                                          |
| Publication (2)                                                                                                    |                                                                                                    |                                                                                          |
| Date                                                                                                    | Publication identifier                                                                                                    | Section                                                                                  |
| 27/12/2022                                                                                                    |                                                                                                    | Registration                                                                             |
| 10/06/2022                                                                                                    |                                                                                                    | Application                                                                              |

| Exhibition priority<br>No information available | Priority<br>No information available |                                           | International registration transformation<br>No information available |
|-------------------------------------------------|--------------------------------------|-------------------------------------------|-----------------------------------------------------------------------|
| Seniority<br>No information available           |                                      |                                           |                                                                       |
| Opposition<br>No information available          |                                      |                                           |                                                                       |
| Recordals<br>No information available           |                                      | Cancellations<br>No information available |                                                                       |
| Appeals<br>No information available             |                                      | Renewals<br>No information available      |                                                                       |

- 1. Image
- 2. Trade Mark Status
- 3. Status Date
- 4. Application Number
- 5. Registration Number
- 6. Kind of IPR
- 7. Trade Mark Type
- 8. Kind of Mark
- 9. Application Language Code
- 10. Nice Classification
- 11. Goods and Services
- 12. Vienna Code
- 13. Dates
  - 13.1. Application Date
  - 13.2. Registration Date
- 14. Office
  - 14.1. Trade Mark Office (Name and Logo)
  - 14.2. Registration Office
- 15. Owner
  - 15.1. Applicant Name
  - 15.2. Applicant Identifier
  - 15.3. Applicant Legal Entity
  - 15.4. Address
  - 15.5. City
  - 15.6. State
  - 15.7. Postcode

15.8. Address Country

16. Representative

- 16.1. Name
- 16.2. Representative Identifier
- 16.3. Legal Entity
- 16.4. Address
- 16.5. City
- 16.6. State
- 16.7. Postcode
- 16.8. Address Country
- 17. Correspondence Address
- 18. Publication
- 19. Exhibition Priority
- 20. Priority
- 21. International Registration Information
- 22. Seniority
- 23. Opposition
- 24. Recordals
- 25. Cancellations
- 26. Appeals
- 27. Renewals

# 5. China Trademark Search (Trademark Office of China National Intellectual Property Administration)

## 5.1. Search engine functions:

## SISTM - Identical or Similar Trademark Search

Automatic Search - allows performing basic searches by using default settings.

By: International Classification, Similar Group, Search Mode (Chinese char., Chinese Pinyin, English, Numeral, Acronym, Graph), Trademark Content (1-20 characters)

Selective Search - allows performing basic searches by using user-specified settings

By: International Classification, Similar Group, Search Mode (Chinese char., Chinese Pinyin, English, Numeral, Acronym, Graph), Search Type (Select all/Remove all: Identical, Partial Identical, Add characters, Change characters, Reduce characters, Be contained in other trademarks, COntain other trademarks, Change order, Inverted order, Same pronunciation), Trademark Content (1-20 characters)

#### SGTMI - General Trademark Information Search

By: International Classification, Application Number/Registration Number, Trademark Content, Name of Applicant (Chinese), Name of Applicant (English)

## STMAS - Trademark Application Status Search

By: Application Number/Registration Number

## STMG - Trademark Gazette Search (Chinese only)

## 5.2. Analytics functions: no

## 5.3. Additional functions: no

Trademark procedure timeline is displayed nicely for each selected trademark, however, this does not offer any additional functionality in terms of comparisons or analyses of trademarks, trademark procedures or trends.

## General Trademark Information Search Page (SGTMI):

| www.cnipa.go | ov.cn wcjs.sbj.cnipa.g              | OV.CN            | 中文                                       | English Help In               | struction The current   | : data is up to:(2023年09月02日) |
|--------------|-------------------------------------|------------------|------------------------------------------|-------------------------------|-------------------------|-------------------------------|
| j.           | D e                                 | 家知识              | 产权                                       | 司商标                           | 局 中国                    | 商标网                           |
| <b>*</b>     | TRADE                               | MARK OFFICE      | OF CHINA NATI                            | ONAL INTELLE                  | CTUAL PROPERTY /        | ADMINISTRATION                |
| Home         | SISTM                               | SGTMI            | STMAS                                    | STMG                          | Error report            | Goods/Services                |
|              | International<br>Classification     | Please enter a c | lass number betw                         | veen 1 to 45(e.g.p            | lease enter 9 for the C | lass 9 goods.) Q              |
|              | Application<br>No./registration No. | no more than 1   | 1 characters.                            |                               |                         |                               |
|              | Trademark content                   | Solar Panel      |                                          |                               |                         |                               |
|              | Name of applicant(Chinese)          |                  |                                          |                               |                         |                               |
|              | Name of<br>applicant(English)       |                  |                                          |                               |                         |                               |
|              |                                     | Reset            | Search                                   |                               |                         |                               |
|              |                                     |                  |                                          |                               |                         |                               |
|              |                                     | G                |                                          | <u>e</u> .                    | Ę                       |                               |
|              |                                     | CON              | TACT SITI                                | emap pc                       | UCY                     |                               |
|              | FEYNIX                              | Copyr<br>京ICP备05 | ight:国家知识产权局<br>069085号-14 <mark></mark> | 网站标识码bm3000<br>公网安备 110401027 | 0002<br>700058号         | <u>政府网站</u><br>找错             |

- 1. Open the database <u>SGTMI - General Information on TM</u>
- 2. Use keywords in the Trademark Content field: Solar Panel (7)

| NWW.C                                                                         | NIPA.GOV.CN WC                         | JS.SBJ.CNIPA.C                  | GOV.CN              | 👥 English                   | Hel  | p Instruction | The current data is up to:(2023年09月02日)     |
|-------------------------------------------------------------------------------|----------------------------------------|---------------------------------|---------------------|-----------------------------|------|---------------|---------------------------------------------|
|                                                                               |                                        | Sear                            | ch to7trademarks    |                             |      | R             | eference only, do not have any legal effect |
| Serial<br>number                                                              | Application<br>No./registration<br>No. | International<br>Classification | Date of application | Trademark content           |      |               | Name of applicant                           |
| 1                                                                             | 63848508                               | 9                               | 2022年04月08日         | SOLAR PANEL                 | 2    | 义乌市尔程贸易       | 商行(普通合伙)                                    |
| 2                                                                             | 63845627                               | 35                              | 2022年04月08日         | SOLAR PANEL                 | 2    | 义乌市尔程贸易       | 商行(普通合伙)                                    |
| 3                                                                             | 60565906                               | 6                               | 2021年11月15日         | SOLAR PANEL BIRD MESH       | H Š  | 可北腾飞网业有       | 限公司                                         |
| 4                                                                             | 60598624                               | 6                               | 2021年11月15日         | SOLAR PANEL MESH            | ş    | 可北腾飞网业有       | 限公司                                         |
| 5                                                                             | 60565915                               | 6                               | 2021年11月15日         | SOLAR PANEL PIGEON BA       | AR   | 可北腾飞网业有       | 限公司                                         |
| 6                                                                             | 60530290                               | 21                              | 2021年11月12日         | SOLAR PANEL CLEANING<br>USH | i BR | 安徽长中刷业有       | 限公司                                         |
| 7                                                                             | 60530284                               | 35                              | 2021年11月12日         | SOLAR PANEL CLEANING<br>USH | i BR | 安徽长中刷业有       | 限公司                                         |
| Total p                                                                       | ages: 7 page:                          | 1/1                             |                     |                             |      |               | 1                                           |
|                                                                               |                                        | -                               |                     |                             |      |               |                                             |
|                                                                               |                                        |                                 | CON                 | S ZA                        |      | POLICY        |                                             |
| Copyright: 国家知识产权局 网站标识码bm30000002<br>可以的2000058月 14 (型) 克公网会务 110/010270058月 |                                        |                                 |                     |                             |      |               |                                             |

<u> 63848508 - 2022年04月08日 - SOLAR PANEL</u>

| Solar panel                                            | Goods/services                                      |                                            |  |  |  |  |
|--------------------------------------------------------|-----------------------------------------------------|--------------------------------------------|--|--|--|--|
| ~ <u>[</u> [2] [                                       | Similar group                                       |                                            |  |  |  |  |
| Application<br>No./registration 6384<br>No.            | Date of<br>8508 2022年0<br>application               | International<br>4月08日 9<br>Classification |  |  |  |  |
| Name of<br>义乌ī<br>applicant(Chinese)                   | 5尔程贸易商行(普通合伙)                                       |                                            |  |  |  |  |
| Name of<br>applicant(English)                          |                                                     |                                            |  |  |  |  |
| Applicant<br>浙江1<br>address(Chinese)                   | 省义乌市商城大道136、138号二楼**                                |                                            |  |  |  |  |
| Applicant<br>address(English)                          |                                                     |                                            |  |  |  |  |
| Public<br>announcement<br>number of first trial        | Public<br>announcement<br>number of<br>registration | Community<br>marks                         |  |  |  |  |
| Public<br>announcement<br>Date of first trial          | Public<br>announcement<br>Date of<br>registration   | Type of<br>一般<br>trademark                 |  |  |  |  |
| Exclusive right<br>duration                            |                                                     | Form of<br>trademarks                      |  |  |  |  |
| Date of<br>International<br>Registration               | Date of late<br>formulation                         | Date of priority                           |  |  |  |  |
| Agents<br>name/receiving 河北 <sup></sup><br>orgnization | F慕知识产权代理有限公司                                        |                                            |  |  |  |  |
| Trademark<br>Click<br>procedure                        | Trademark<br>to view 无效(Ref<br>status               | erence only)                               |  |  |  |  |
| Trademark status<br>icon                               | DEAD/APPLICATION/R<br>申请被驳回、不予受理等                   | efused/Dismissed or Invalidated<br>,该商标已失效 |  |  |  |  |

The selected patent contains information on:

#### **Trademark Details**

- 1. Image
- 2. Goods/services
- 3. Similar Group
- 4. Application Number/Registration Number
- 5. Date of Application
- 6. International Classification
- 7. Name of Applicant (Chinese)
- 8. Name of Applicant (English)
- 9. Applicant Address (Chinese)
- 10. Applicant Address (English)
- 11. Public Announcement Number of First Trial
- 12. Public Announcement Number of Registration
- 13. Community Marks
- 14. Public Announcement Date of First Trial
- 15. Public Announcement Date of Registration
- 16. Type of Trademark
- 17. Exclusive Right Duration
- 18. Form of Trademark
- 19. Date of International Registration
- 20. Date of Late Formulation
- 21. Date of Priority
- 22. Agents Name/Receiving Organisation
- 23. Trademark Procedure (Click to open the other tab)
- 24. Trademark Status
- 25. Trademark Status Icon

#### **Trademark Procedure**

- 1. Title
- 2. Application Number/Registration Number
- 3. International Classification
- 4. Business Name
- 5. Name of the Procedure
- 6. Conclusion
- 7. Date